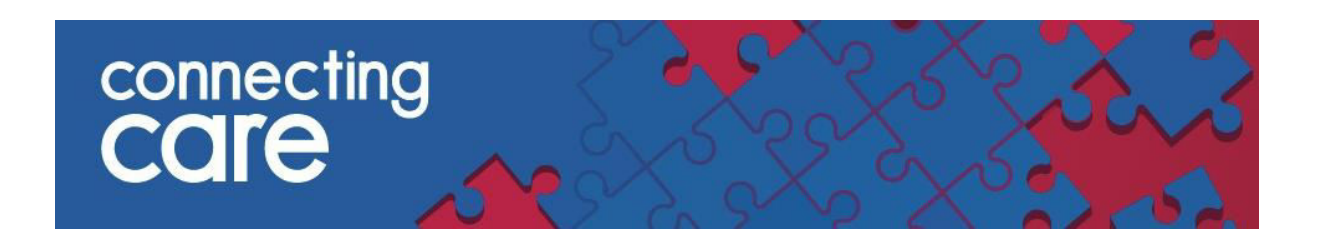

# **Quick Reference Guide – My Details**

## **Viewing My Details**

The My Details page is an area where you can change your password, set you self-service password reset or change you landing page.

• You can find **My Details** under **Common** drop down list on the left hand menu.

| ing becano                      |                                                             |                       |                                                                                                    |  |
|---------------------------------|-------------------------------------------------------------|-----------------------|----------------------------------------------------------------------------------------------------|--|
| Username<br>Start Screen        | chrisj_carep<br>Change Password<br>Change Security Question | Inactivity Logout     | After maximum time allowed 🗸<br>Your maximum timeout is currently 30 minutes.                                                                  |  |
| Roles I perform                 | Care Professional                                           | Groups I belong<br>to | Users, CICB - LA - Bristol, Document Admin Read, Forms Users, IdM Viewer, Opted Out Patient<br>Viewing, Pathways Users, Portal Dashboards BETA |  |
|                                 | Update Preferences Discard Changes                          |                       |                                                                                                    |  |
| Users<br>E-mail                 | [chris.jackson5@nns.net                                     |                       |                                                                                                    |  |
| Additional Us<br>Organisation   | er Information                                              | Service/Team          |                                                                                                    |  |
| Job Title                       |                                                             |                       |                                                                                                    |  |
| Clinical Code<br>Clinician Code | C4594305                                                    | Practice Code         | L81004                                                                                                    |  |
| OHP Relation                    | ship Type<br>subscribed                                     |                       |                                                                                                    |  |
| Record Search                   |                                                             |                       |                                                                                                    |  |

• Under **Username** you will see **Change Password**, select this to change your password.

| Change Password       |                                                                    |  |  |  |  |
|-----------------------|--------------------------------------------------------------------|--|--|--|--|
| Old Password *        |                                                                    |  |  |  |  |
| New Password *        | Must be at least 6 characters and not be the same as your user ID. |  |  |  |  |
| Confirm<br>Password * |                                                                    |  |  |  |  |
| Change Passwo         | rd Cancel                                                          |  |  |  |  |

### **Setting your Security Question**

You can set a Security Question within Connecting Care which allows you to reset your password in the future if you have forgotten it.

• Select Set Security Question which is under Change Password

| My Details      |                                       |                 |
|-----------------|---------------------------------------|-----------------|
| Username        | phoebep_Urgent Car<br>Change Password | e               |
| Start Screen    | Set Security Question                 |                 |
| Roles I perform | Urgent Care Clinician                 |                 |
|                 | Update Preferences                    | Discard Changes |

• A pop up box will then allow you to set a Secret Question and answer, you will need to re-enter your password at this stage.

| ✓ COMMON<br>My Details | My Details |                     |                             |                     |                                          |             |
|------------------------|------------|---------------------|-----------------------------|---------------------|------------------------------------------|-------------|
| Worklists              | Username   | phoebep_Urgent Care |                             |                     |                                          |             |
| RECORDS                |            |                     |                             |                     |                                          |             |
| WORKLISTS              |            |                     |                             |                     |                                          |             |
|                        |            | $\sim$              |                             |                     |                                          |             |
|                        |            |                     |                             |                     |                                          |             |
|                        |            |                     |                             |                     |                                          |             |
|                        |            |                     |                             |                     |                                          |             |
|                        |            | phoebep_Urgent Care | Secret Questio              | In what city was    | your father born?                        | ~           |
|                        |            |                     | Answer                      | Manchester          |                                          |             |
|                        |            |                     |                             | 600 C               |                                          | r password. |
|                        |            |                     | Setting your se             | ecret question requ | ires you to type you                     |             |
|                        |            |                     | Setting your se<br>Password | ecret question requ | <ul> <li>Ires you to type you</li> </ul> |             |
|                        |            |                     | Setting your so<br>Password | ecret question requ | <ul> <li>Ires you to type you</li> </ul> | OK Cancel   |
|                        |            |                     | Setting your s<br>Password  | ecret question requ | •                                        | OK Cancel   |
|                        |            |                     | Setting your s<br>Password  | ecret question requ | ires you to type you                     | OK Cancel   |

• When you have entered these details you will then need to select OK, and then **Update Preferences**.

### Selecting your Start Screen

The default of your **Start Screen** or homepage will depend on what role you have in the portal.

You can change your homepage by clicking on the drop down list next to **Start Screen** and selecting an item from the list. Select **Update Preferences** to save your selection.

| My Details      |                       |
|-----------------|-----------------------|
| Username        | phoebep_Urgent Care   |
|                 | Change Password       |
|                 | Set Security Question |
| Start Screen    |                       |
| Roles I perform | Common<br>My Details  |
|                 | Worklists             |
|                 | Record Search Disc    |
|                 | Recent Records        |
| Users           | Worklists Worklists   |
| F-mail          | Red                   |
| L-man           | Yellow                |
| Additional Use  | Green                 |
| -               | Orange<br>Purple      |
| Organisation    | . si pis              |

### Selecting your ED list

If you are a care professional that regularly works in an Emergency Department, you will have a group assigned to you that records which acute that you work in.

| Userr | name      | chrisj_urgentcare        | Inactivity Logout     | After maximum time allowed 🖌                         |
|-------|-----------|--------------------------|-----------------------|------------------------------------------------------|
|       |           | Change Password          |                       | Your maximum timeout is currently 30 minutes.        |
|       |           | Change Security Question |                       |                                                      |
| Start | Screen    | ✓                        |                       |                                                      |
| Roles | I perform | Care Professional        | Groups I belong<br>to | Users, <mark>ED - NBT,</mark> Portal Dashboards BETA |

The groups are ED – NBT, ED – UHB and ED-Weston. If you need these groups changing please contact the back office team.

It is also possible to refine these lists by ED ward. It is likely that your home page has already been configured to show the correct ED Department List. If you are not seeing the correct department list you can change the departments shown within the **Urgent Care Clinician Homepage** section of **My Details**.

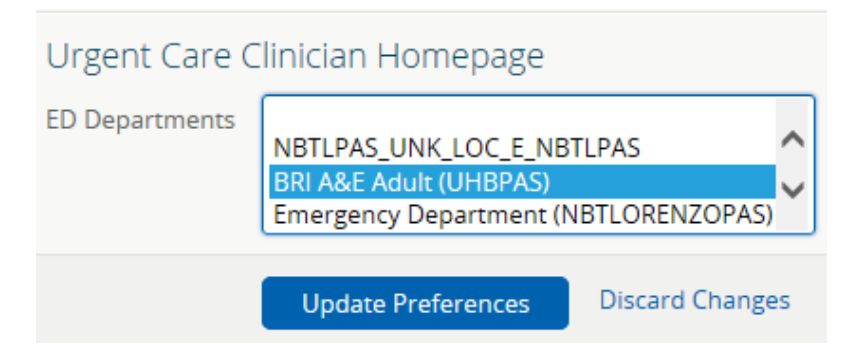

Remember to select **Update Preferences** to save your changes.

**NOTE:** If you need to select more than one list you will need to press ctrl and click each department you want to see, once you have chosen all of them you will need to select 'Update Preferences'

#### Selecting your Preferred Facility

When you search for a person in the record search section, the default 'Facility' will be NHS number.

| ≪<br>▼ COMMON<br>My Details | Record Se          | earch                             |              |
|-----------------------------|--------------------|-----------------------------------|--------------|
| Worklists                   | ldentifier         | 12345678                          |              |
| + RECORDS                   | Facility           | NHS                               | $\checkmark$ |
| Record Search               |                    |                                   |              |
| Recent Records<br>Worklists |                    |                                   |              |
| • WORKLISTS                 |                    |                                   |              |
|                             |                    |                                   |              |
|                             | Search             | Reset Enter a new favorite search | €            |
|                             | Enter search crite | eria above and hit 'Search'       |              |

You can change the **default 'Facility'** by clicking on the **Preferred Facility** dropdown list in the **Record Search** section.

#### For more information & support contact your local IT Helpdesk